## **Creating a Product**

(Only follow these instructions if you are **ABSOLUTELY CERTAIN** this does not already exist as a product in AIMsi. Search for it first using several possible names under Modules  $\rightarrow$  Inventory  $\rightarrow$  Display Inventory if there are concerns we might already have it.)

| 👩 AIM   | Isi     | *Derek J. Wr | right |                                             |          |                 |                        |              |   |                |
|---------|---------|--------------|-------|---------------------------------------------|----------|-----------------|------------------------|--------------|---|----------------|
| 1 File  | 2 Modul | les 3 Repor  | rts 4 | 4 Maintenance 5 Admin                       | 6 Help   | )               |                        |              |   |                |
| A new v | 🕤 Dail  | ily Posting  | able  | e. Your Version: 12.0.1.133 Late            | t Versio | on: 12.0.1.135  | Click to go to the Dov | wnload Page. |   |                |
| 1011 1  | Inve    | entory       | •     | Display Inventory                           |          | Mai             | n Monu                 |              |   | Workstation #3 |
|         |         |              |       | Search Serialized Inventory                 |          | Mai             | n menu                 |              |   |                |
|         | Cus     | tomer        | 1     | Inventory History                           |          |                 |                        |              |   |                |
| ŝ       | Con     | ntract       | •     | Print Barcode Labels<br>Print Single Labels |          | Γ               | <u>R</u> e             | eports 🔻     |   |                |
| 6       | 🔀 Sen   | vice         | •     | Print Hang Tags                             |          |                 |                        |              | 1 |                |
|         | A/P     | •            | ,     | Sales Exceptions                            |          |                 | Main                   | itenance T   |   |                |
| 0       |         |              |       | Establish Sale Parameters                   |          |                 | - H <u>u</u> n         |              |   |                |
| _       | Led     | lger         | •     | Average Inventory                           |          |                 |                        |              |   |                |
| $\odot$ | O POs   | 5            | ,     | Depreciate Inventory                        |          |                 |                        | Help 🔻       |   |                |
| _       |         |              |       | Vendor Into                                 |          | Andread         | -                      | •            |   |                |
|         | Ren     | ntais        | •     | Consignment / Purchases                     |          | Change Inventor | y<br>nton/             |              |   |                |
|         | 🔒 Sche  | eduling      | •     | Flooring Options                            |          | Receive Inver   | ntory                  |              |   |                |
|         |         |              |       | Inventory Transfer Options                  | •        | Receive Inver   | ntory Import           |              |   |                |
|         | > Xml   | l/Edi        | 1     | Inventory Management                        | •        | Receive Trad    | e-In                   |              |   |                |
|         | Reti    | urns         | •     | Physical Inventory                          | •        | Receive E-Ca    | rd                     |              |   |                |
|         |         |              |       | Stolen Items                                | •        | E-Card Main     | enance                 |              |   |                |
|         | CC/     | /Autopay     | •     | Wish List                                   | •        | Change SKU/     | Model/Serial           |              |   |                |
|         | 🛞 Emp   | ployee       | •     | Utilities                                   | •        | Create New 9    | Serial Number          |              |   |                |
|         |         |              |       |                                             |          | Assemble Kit    | s                      |              |   |                |
|         | Cus     | tom          |       |                                             |          | Assemble Se     | rial Number            |              |   |                |
|         |         |              |       |                                             |          | Open Access     | ory Package            |              |   |                |
|         |         |              |       |                                             |          |                 |                        |              |   |                |
|         |         |              |       |                                             |          |                 |                        |              |   |                |
|         | '       |              |       |                                             |          |                 |                        |              |   |                |
|         |         |              |       |                                             |          |                 |                        |              |   |                |
|         |         |              |       |                                             |          |                 |                        |              |   |                |
|         |         |              |       |                                             |          |                 |                        |              |   |                |
|         |         |              |       |                                             |          |                 |                        |              |   |                |
|         |         |              |       |                                             |          |                 |                        |              |   |                |

Modules  $\rightarrow$  Inventory  $\rightarrow$  Add/Change Inventory

| d Inventory    |                              |                          |           | шары                      |            | ? _            |
|----------------|------------------------------|--------------------------|-----------|---------------------------|------------|----------------|
| id inventory   |                              |                          |           |                           |            | • •            |
| tman EBF864 Ti | ubas All Locations           |                          |           | Today 8                   | /15/2019 👻 |                |
| 1 Main 2       | Skus 3 Locations 4 Serials 5 | Add Ops                  |           |                           |            | Select an item |
|                |                              | Add-015                  | [         |                           |            |                |
| Туре           | Serialized 💌                 |                          | Notes     |                           | ▼ Notes    |                |
| Category       | Tubas                        | Temporary Sku            |           |                           |            |                |
| Sub Category   | Tubas 🔻                      | Loyalty Exempt           |           |                           |            |                |
| Mfg            | Eastman 🔻                    |                          |           |                           |            |                |
| Model          | EBF864                       | ISS Audio                |           | New                       | Item Setup |                |
| Desc           | Eastman EBF864 F Tuba        | Sample                   | Loc       | All Locations             | Price A    | 6,552.0        |
|                |                              | <u>I</u> mage            | SKU(s)    | EBF864                    | Price B    | 6,552.0        |
|                |                              |                          |           |                           | Price C    | 6,552.0        |
|                |                              | Setup Active-e           |           | P6                        | active-e   | 0.0            |
|                |                              |                          | MPN       | EBF864                    | Spiff      | 0.0            |
|                |                              |                          | Pr. Vend  | 100 Eastman Music Company | MM Code    | Special Order  |
|                | P6                           |                          | Ven Item  |                           | Season     |                |
| Unit           |                              |                          | Barcode   |                           | Status     | •              |
| Weight         | 0.00                         |                          | Cost      | 4,389.8                   | 4 Warranty | 24             |
| Sel Code       |                              |                          | Freight   | 0.0                       | Tax Code   |                |
| Ship Charge    | 0.00                         | Lease Pool               | Wcost     | 4,389.8                   | Mix/Match  |                |
| Tax Depr       |                              |                          | Retail    | 0.0                       | # Labels   | Print Qty Rcvd |
| Book Depr      | <b>.</b>                     |                          | Our Price | 6,552.0                   | ā          | AutoPrice      |
| QR Type        | <b></b>                      |                          | Min       | 0.0                       |            | Dreseed        |
| QR Code        |                              | ]                        |           |                           |            | Floceed        |
|                |                              |                          |           |                           |            |                |
| <u>S</u> ave   | Cancel <u>R</u> etain Inf    | o 🔲 Print Label When Sav | ved       |                           |            | <u>E</u> xit   |

Most products will need all of the above fields filled in.

If you don't know the exact Cost, always fill in your best guess. As a rule of thumb, estimate the cost at 70% of the price.

Use the manufacturer's model name, SKU, and MPNs as much as possible for new merchandise.

If you must create a model name, SKU, serial, or MPN, keep it to 12 characters or fewer and also make it easy to remember. No spaces or special characters. Try to use the same name, or use a consistent naming pattern, across the product.

## EXAMPLES:

--Use 48257 as the model, SKU, and serial for a pre-owned instrument with the serial #48257.

--Use BACHABC as the model for a Bach ABC mouthpiece. Call the variation SKUs BACHABC175 for the 17.5 mm and BACHABC18 for the 18 mm.

Sometimes AIMsi will not let you input the model, SKU, or serial you want. You can always go to Modules  $\rightarrow$  Inventory  $\rightarrow$  Add/Change Inventory  $\rightarrow$  Change SKU/Model/Serial to fix it so that they are consistent across the product.

"Description" will display on price tags & receipts. Make sure it is short and sweet but contains information that will clearly identify the instrument to staff and customers. Proofread carefully. For example: "Conn 8D Elkhart – Serial #: 82491".

Only click "Setup Active-E" if the product should be displayed on the website immediately. If there should be a delay (i.e., this instrument that will be in the repair shop for two weeks before it is ready for sale), leave Active-E alone for now. Turn it on when the product is ready for sale.

Hit "Proceed" to go on to the next page. Fill in the boxes as shown below.

If the product is a consignment instrument, EXIT THIS PRODUCT IMMEDIATELY WITHOUT SAVING. Follow the instructions for "Entering a Consignment" instead.

If the product is a pre-owned instrument that is owned by the shop, set the Vendor to "161 Pre-owned".

| Add Inventory                                              | W/o                                                                        | ? 8 X                          |
|------------------------------------------------------------|----------------------------------------------------------------------------|--------------------------------|
| Eastman EBF864 Eastman EBF864 F Tuba EBF864                | Keller Toda                                                                | ay 8/15/2019 🔻                 |
| <u>1 Main</u> <u>2 Skus</u> <u>3 Locations</u> <u>4 Se</u> | rials <u>5</u> Add-Ons                                                     | EBF864                         |
|                                                            | Vendor Info                                                                | Attributes                     |
| Sku                                                        | Vend# Item# N. Cost L. Cost L. Date                                        |                                |
| Contains:                                                  | Equ $\nabla$ Contains: $\nabla$ Equ $\nabla$ Equ $\nabla$ Equals: $\nabla$ |                                |
| EBF864                                                     | 100 EBF864 4,389.84 4,389.84 8/15/2019                                     |                                |
|                                                            |                                                                            |                                |
|                                                            | Item # EBF864                                                              |                                |
|                                                            | N. Cost 4.389.84                                                           |                                |
|                                                            | Last Cost 4,389.84                                                         |                                |
| Sku EBF864                                                 | L. Date 8/15/2019                                                          |                                |
| Mpn EBF864                                                 | Vendor Qty 0.00                                                            |                                |
| Discontinued                                               | Vend # 100 Eastman Music Company 🔻                                         |                                |
| Rpic                                                       | Primary Save THIS VENDOR to All Sku's                                      |                                |
| Disc                                                       | Delete                                                                     |                                |
| AE Display Order 0                                         |                                                                            |                                |
| AE Matrix Exempt                                           | Barcodes                                                                   | Active-e Variant Name Override |
|                                                            |                                                                            |                                |
| eBay Reverb                                                |                                                                            |                                |
|                                                            | 15                                                                         | Delete                         |
| Save Cancel                                                | Retain Info 🔲 Print Label When Saved                                       | Exit                           |
|                                                            |                                                                            |                                |
|                                                            |                                                                            |                                |
|                                                            |                                                                            |                                |

Click "Add" in the bottom-right corner to add more variations (SKUs) to the main product. (The other "Add" button lets you add multiple vendors to the same product; probably not something we will ever use.)

|   |      | Drag a column here to g | roup by | / this column.   |   | tun                     | 2 Attributes    | 3 Inv Mamt        | 4 Add-On    | 5 WCost        | 6 Pricing    |   |
|---|------|-------------------------|---------|------------------|---|-------------------------|-----------------|-------------------|-------------|----------------|--------------|---|
|   | Cat  | Cat Description         | Sub     | Sub Description  |   | tup                     | Z Attributes    | <u>2</u> inv mgmt | 4 Add-011   | <u>J</u> Websi | o Friding    |   |
|   | Eq ⊽ | Contains: V             | Eq 🖓    | Contains: V      |   |                         |                 | A                 | ttribute    |                |              |   |
| D | 7    | Hand Guards and Str     | 1       | Hand Guards an   |   | i7 Co                   | ontains:        |                   |             |                | V            | 2 |
|   | 8    | Horn Bell Flares        | 1       | Horn Bell Flares |   | Mo                      | odel            |                   |             |                |              |   |
|   | 9    | Maintenance and Oth     | 1       | Maintenance and  |   | Siz                     | e               |                   |             |                |              |   |
|   | 10   | Mouthpiece and Emb      | 1       | Mouthpiece and   |   | Fin                     | ish             |                   |             |                |              |   |
|   | 11   | Mouthpieces             | 1       | One-Piece Horn   |   | V Type                  |                 |                   |             |                |              | = |
|   | 11   | Mouthpieces             | 2       | Horn Mouthpiec   |   | Fit                     |                 |                   |             |                |              |   |
|   | 11   | Mouthpieces             | 3       | Horn Mouthpiec   |   | Co                      | lor             |                   |             |                |              |   |
|   | 11   | Mouthpieces             | 4       | Trumpet Mouthp   |   | Ve                      | rus V1 Mouthpie | ce                |             |                |              |   |
|   | 11   | Mouthpieces             | 5       | Trombone Mout    |   | Inner Diameter          |                 |                   |             |                |              |   |
|   | 12   | Music and Instrument    | 1       | Music and Instru |   | Bad                     | ckbore          |                   |             |                |              |   |
|   | 13   | Mutes                   | 1       | Horn Mutes       |   | Th                      | roat            |                   |             |                |              |   |
|   | 13   | Mutes                   | 2       | Trumpet Mutes    |   | Cup Depth Rim Size Bore |                 |                   |             |                |              |   |
|   | 13   | Mutes                   | 3       | Trombone Mutes   | = |                         |                 |                   |             |                |              |   |
|   | 13   | Mutes                   | 4       | Mute Accessories |   |                         |                 |                   |             |                |              |   |
|   | 14   | Repair Parts            | 1       | Repair Parts     |   |                         |                 |                   |             |                |              |   |
|   | 15   | Tuners and Metrono      | 1       | Tuners and Metr  |   |                         |                 | Set <u>P</u> rie  | ority Order |                |              |   |
|   | 16   | Tubas                   | 1       | Tubas            | - |                         |                 |                   |             |                |              |   |
|   | 16   | Tubas                   | 1       | Tubas            | - |                         |                 | <u>D</u> elete    | <u>A</u> o  | d              | <u>E</u> xit |   |

If you need to create Attributes on the right-hand side, that is under Maintenance  $\rightarrow$  Inventory  $\rightarrow$  Maintain Sub Categories  $\rightarrow$  select the category you want  $\rightarrow$  Attributes. There you can add Size, Color, Bore, Material, etc. to distinguish the variations from each other.

Be careful which order you put the attributes in – if one attribute's description is too long, it can overrun another attribute on the price tag. Maybe put a short attribute like "Blue" as highest priority and a long attribute like "Sterling silver plated" as lowest priority.

Before you leave the SKUs tab, click through each SKU one more time and make sure each has a Vendor and a Cost.

| astman EBF864 Eastman EBF864 F Tuba EBF864 Keller                                |             |          | Today 8/1         | 5/2019 👻     |           |    |
|----------------------------------------------------------------------------------|-------------|----------|-------------------|--------------|-----------|----|
| <u>1</u> Main <u>2</u> Skus <u>3</u> Locations <u>4</u> Serials <u>5</u> Add-Ons |             |          |                   |              | EBF864    |    |
| Serial #                                                                         | Serial #    |          | <u>I</u> SI       | Locator      |           |    |
| Contains:                                                                        | Code        | -        | Print Appraisal   | Vendor #     |           |    |
| · · · · · · · · · · · · · · · · · · ·                                            | Stock #     |          | ISK               | Invoice      |           |    |
|                                                                                  | Cost        | 4,389.84 | Available for STR | PO           |           | _  |
|                                                                                  | Freight     | 0.00     |                   | Warranty     |           | 24 |
|                                                                                  | Wcost       | 4,389.84 | wc                | Source       |           |    |
|                                                                                  | Retail      | 0.00     | AutoPrice         | Sel Code     |           |    |
|                                                                                  | Ourprice    | 6,552.00 |                   | Date Rcvd    | 8/15/2019 | -  |
|                                                                                  | Min         | 0.00     |                   | In Service   |           | -  |
|                                                                                  | Price A     | 6,552.00 |                   | Phs Inv      |           | -  |
|                                                                                  | Price B     | 6,552.00 |                   | Cur/Tot Depr | 0.00      | C  |
|                                                                                  | Price C     | 6,552.00 |                   | Contract Amt |           | C  |
|                                                                                  | Reserve     | 0.00     |                   | Notes        |           |    |
|                                                                                  | Spiff       | 0.00     |                   | Acct #       |           |    |
|                                                                                  | Tax Depr    | -        | Lease Pool        |              |           | _  |
|                                                                                  | Book Depr   | *        | Attributes        |              |           |    |
|                                                                                  | Assmbl Date | •        | Attributes        |              |           |    |
|                                                                                  | Assmbl By   | -        |                   |              |           |    |
|                                                                                  | Hours       | 0 🚖      |                   |              |           | _  |
|                                                                                  | Last Hours  | •        |                   |              | Delete    | dd |
|                                                                                  |             |          |                   |              |           |    |

Then click through the Locations tab and the Serials tab.

Make sure there is a Cost, WCost ,and Our Price under the Locations tab for each SKU.

**YOU MUST ALSO** click through each serial number for each SKU on the Serials tab to make sure they have a Cost, WCost, Our Price, and Vendor.

| 🗊 AlMsi   | *Kacie Wright                                           |                                                                                  |                           |                          |                                  | ? _ @ % |
|-----------|---------------------------------------------------------|----------------------------------------------------------------------------------|---------------------------|--------------------------|----------------------------------|---------|
| 1 File 2  | Modules 3 Reports 4 Maintenance 5 Ad                    | dmin 6 Help                                                                      |                           |                          |                                  |         |
| A new ver | sion of AlMsi v12 is available. Your Version: 12.0.1.13 | 35 Latest Version: 12.0.1.139 Click HERE to go to the Download Page.             |                           |                          |                                  | x       |
|           |                                                         | Modules -> Inventory                                                             | -> Add/Change Inve        | entory tation #4         |                                  |         |
| ŝ         | Add Inventory                                           | Change Inventory                                                                 | <u>R</u> eceive Inventory | Receive Inventory Im     | aport                            |         |
| ٢         | Receive <u>T</u> rade-In                                | Change Inventory                                                                 |                           |                          | ? _ @ %                          |         |
| 0         | Create <u>N</u> ew Serial Number                        | Beyond Sky VERUSVG Verus Model VG VERUSVG Keller                                 |                           | Today 9/4/2019 👻 Se      | arch re                          |         |
| 2         |                                                         | <u>1 Main</u> <u>2 Skus</u> <u>3 Locations</u> <u>4 Serials</u> <u>5 Add-Ons</u> |                           |                          | verusvg 👻                        |         |
| ۱         |                                                         | Serial #                                                                         | Serial # 1810             | ISI Locator              |                                  |         |
|           |                                                         | Container 🗸                                                                      | Code New 🔻                | Print Appraisal Vendor # | Tianjin Beyond Sky Brasswind W 👻 |         |
|           |                                                         | 1810                                                                             | Stock # 1                 | ISK Invoice              |                                  |         |
|           |                                                         | 1817                                                                             | Cost 1,077.00             | Available for STR PO     |                                  |         |
|           |                                                         | 1819                                                                             | Freight 330.46            | Detail Warranty          | 0*                               |         |
|           |                                                         | 1904                                                                             | Wcost 1,407.46            | <u>W</u> C Source        |                                  |         |
|           |                                                         | 1905                                                                             | Retail                    | toPrice Sel Code         |                                  |         |
|           |                                                         | 1908                                                                             | Ourprice 3,495.00         | Label Date Rovd          | 3/27/2019 💌                      |         |
|           |                                                         | 1911                                                                             | Min                       | In Service               |                                  |         |
|           |                                                         | 1912                                                                             | Price A 0.00              | Phs Inv                  |                                  |         |
|           |                                                         | 1953                                                                             | Price B 0.00              | Cur/Tot Depr             | 0.00 0.00                        |         |
|           |                                                         | 1954                                                                             | Price C 0.00              | Contract Amt             | 0.00                             |         |
|           |                                                         | 1955                                                                             | Reserve 0.00              | Notes                    |                                  |         |
|           |                                                         | 1957                                                                             | Spiff 0.00                | Acct #                   |                                  |         |
|           |                                                         | 1958                                                                             | Tax Depr 👻                | Lease Pool               |                                  |         |
|           |                                                         | 1959                                                                             | Book Depr 👻               | Attributes               |                                  |         |
|           |                                                         | 1960                                                                             | Assmbl Date               |                          |                                  |         |
|           |                                                         |                                                                                  | Assmbi By                 |                          |                                  |         |
|           |                                                         |                                                                                  | Hours 0                   |                          |                                  |         |
|           |                                                         |                                                                                  | Last Hours                |                          | Delete Add                       |         |
|           |                                                         |                                                                                  |                           |                          |                                  |         |
|           |                                                         |                                                                                  | Previous                  | Next                     | Delete                           |         |
|           |                                                         |                                                                                  |                           |                          |                                  |         |
|           |                                                         |                                                                                  |                           |                          |                                  |         |
|           |                                                         |                                                                                  |                           |                          |                                  |         |
|           |                                                         |                                                                                  |                           |                          |                                  |         |
|           |                                                         |                                                                                  |                           |                          |                                  |         |
|           |                                                         |                                                                                  |                           |                          |                                  |         |
|           |                                                         |                                                                                  |                           |                          |                                  |         |

| inventory  |                    |                                                                               |                                                                                                    |                                                                                                    |                                                                                                    |                                                                                                    |                                                                                                    |                                                                                                    |                                                                                                    | ? - 0                                                                                                    |
|------------|--------------------|-------------------------------------------------------------------------------|----------------------------------------------------------------------------------------------------|----------------------------------------------------------------------------------------------------|----------------------------------------------------------------------------------------------------|----------------------------------------------------------------------------------------------------|----------------------------------------------------------------------------------------------------|----------------------------------------------------------------------------------------------------|----------------------------------------------------------------------------------------------------|----------------------------------------------------------------------------------------------------|
| rint LUGG/ | AGETAG Lug         | igage Tags LUC                                                                | GGAGETAG K                                                                                                    | eller                                                                                                    |                                                                                                    |                                                                                                    | То                                                                                                    | oday 11/8/2019 🔻                                                                                                    |                                                                                                    |                                                                                                    |
| Main       | 2 Skus             | 3 Locations                                                                   | 4 Serials                                                                                                    | 5 Add-Ons                                                                                                    | <u>6</u> Substitute                                                                                                    | s                                                                                                    |                                                                                                    |                                                                                                    | LUGGAGETAG                                                                                                    |                                                                                                    |
| St. C      | ode                |                                                                               | St. Locatio                                                                                                    | n                                                                                                    | Loc                                                                                                    | Keller 👻                                                                                                    |                                                                                                    | Locator                                                                                                    |                                                                                                    | -                                                                                                    |
| ontains:   | 8                  | Contains:                                                                     |                                                                                                    | 8                                                                                                    | Qty                                                                                                    | 0                                                                                                    |                                                                                                    | MM Code                                                                                                    | Seasonal Product                                                                                                    | -                                                                                                    |
|            |                    | Keller                                                                        |                                                                                                    |                                                                                                    | Min/Max                                                                                                    |                                                                                                    |                                                                                                    | Season                                                                                                    | TMEA/Spring Break                                                                                                    | -                                                                                                    |
|            |                    |                                                                               |                                                                                                    |                                                                                                    | Cost                                                                                                    | 0.99                                                                                                    |                                                                                                    | Status                                                                                                    | A                                                                                                    | -                                                                                                    |
|            |                    |                                                                               |                                                                                                    |                                                                                                    | Freight                                                                                                    | 0.30                                                                                                    |                                                                                                    | Warranty                                                                                                    |                                                                                                    | 0                                                                                                    |
|            |                    |                                                                               |                                                                                                    |                                                                                                    | Wcost                                                                                                    | 1.29                                                                                                    | <u>w</u> c                                                                                                    | Sel Code                                                                                                    |                                                                                                    | -                                                                                                    |
|            |                    |                                                                               |                                                                                                    |                                                                                                    | Retail                                                                                                    | 0.00                                                                                                    | A <u>u</u> toPrice                                                                                                    | Tax Code                                                                                                    | Tax Rate 1                                                                                                    | -                                                                                                    |
|            |                    |                                                                               |                                                                                                    |                                                                                                    | Ourprice                                                                                                    | 2.00                                                                                                    |                                                                                                    | Mix/Match                                                                                                    |                                                                                                    | -                                                                                                    |
|            |                    |                                                                               |                                                                                                    |                                                                                                    | Min                                                                                                    | 0.00                                                                                                    |                                                                                                    | Sku Link                                                                                                    |                                                                                                    |                                                                                                    |
|            |                    |                                                                               |                                                                                                    |                                                                                                    | Price A                                                                                                    | 2.00                                                                                                    |                                                                                                    | Single                                                                                                    |                                                                                                    |                                                                                                    |
|            |                    |                                                                               |                                                                                                    |                                                                                                    | Price B                                                                                                    | 2.00                                                                                                    |                                                                                                    | # Labels                                                                                                    | Print Qty Rcvd                                                                                                    | -                                                                                                    |
|            |                    |                                                                               |                                                                                                    |                                                                                                    | Price C                                                                                                    | 2.00                                                                                                    |                                                                                                    | Qty Available for STR                                                                                                    |                                                                                                    | 0.00 🌲                                                                                                    |
|            |                    |                                                                               |                                                                                                    |                                                                                                    | active-e                                                                                                    | 0.00                                                                                                    |                                                                                                    |                                                                                                    |                                                                                                    |                                                                                                    |
|            |                    |                                                                               |                                                                                                    |                                                                                                    | Spiff                                                                                                    | 0.00                                                                                                    |                                                                                                    |                                                                                                    |                                                                                                    |                                                                                                    |
|            |                    |                                                                               |                                                                                                    |                                                                                                    | Created                                                                                                    | 11/8/2019 💌                                                                                                    |                                                                                                    |                                                                                                    |                                                                                                    |                                                                                                    |
|            |                    |                                                                               |                                                                                                    |                                                                                                    | Phs Inv                                                                                                    |                                                                                                    |                                                                                                    |                                                                                                    |                                                                                                    |                                                                                                    |
|            |                    |                                                                               |                                                                                                    |                                                                                                    |                                                                                                    |                                                                                                    |                                                                                                    |                                                                                                    |                                                                                                    |                                                                                                    |
|            |                    |                                                                               |                                                                                                    |                                                                                                    |                                                                                                    |                                                                                                    |                                                                                                    |                                                                                                    |                                                                                                    |                                                                                                    |
|            |                    |                                                                               |                                                                                                    |                                                                                                    |                                                                                                    |                                                                                                    |                                                                                                    |                                                                                                    |                                                                                                    |                                                                                                    |
|            |                    |                                                                               |                                                                                                    |                                                                                                    |                                                                                                    |                                                                                                    |                                                                                                    |                                                                                                    | Delete                                                                                                    | Add                                                                                                    |
| Save       |                    | Cancel                                                                        | Retair                                                                                                    | n Info 🔲 Print Lab                                                                                                    | el When Sa                                                                                                    | ed                                                                                                    |                                                                                                    |                                                                                                    |                                                                                                    | Exit                                                                                                    |
|            | Aain St. Contains: | rint LUGGAGETAG Lug<br>Main <u>2</u> Skus<br>St. Code<br>ontains:<br>St. Code | rint LUGGAGETAG Luggage Tags LUG<br>Main 2 Skus 2 Locations<br>St. Code<br>ontains: ⊽ Contains:<br>Keller<br>Save Çancel | rint LUGGAGETAG Luggage Tags LUGGAGETAG Kr<br>Main 2 Skus 2 Locations 4 Serials<br>St. Code St. Locatio<br>ontains: ⊽ Contains:<br>Keller | rint LUGGAGETAG Luggage Tags LUGGAGETAG Keller<br>Main 2 Skus 2 Locations 4 Serials 5 Add-Ons :<br>St. Code St. Location<br>ontains: ♥ Contains: ♥<br>Keller<br>Save <u>Cancel</u> <u>Retain Info</u> Print Lab | init LUGGAGETAG Luggage Tags LUGGAGETAG Keller         Main       2 Skus       2 Locations       4 Serials       Σ Add-Ons       S Substitute         St. Code       St. Location       Loc         ontains:       ♥ Contains:       ♥       Retail         Keller       Keller       Cost         Freight       Wcost       Retail         Ourprice       Min         Price A       Price A         Price C       active-e         Spiff       Created         Phs Inv       Save | init LUGGAGETAG Luggage Tags LUGGAGETAG Keller         Main       2 Skus       2 Locations       § Substitutes         St. Code       St. Location       Loc       Keller         ontains:       ♥ Contains:       ♥       0+       0+         Keller       Min/Max       0+       0+       0+         Keller       0       0       0       0+       0+         Keller       0       0       0       0       0+       0+         Keller       0       0       0       0+       0+       0+       0+         Keller       0       0       0+       0+       0+       0+       0+       0+       0+       0+       0+       0+       0+       0+       0+       0+       0+       0+       0+       0+       0+       0+       0+       0+       0+       0+       0+       0+       0+       0+       0+       0+       0+       0+       0+       0+       0+       0+       0+       0+       0+       0+       0+       0+       0+       0+       0+       0+       0+       0+       0+       0+       0+       0+       0+       0+       < | init LUGGAGETAG Luggage Tags LUGGAGETAG Keller       Image: Contains:       § Add-Ons       § Substitutes         St. Code       St. Location       Image: Contains:       V       O         Keller       Qty       O       Min/Max       O       O         St. Code       St. Location       Image: Contains:       V       V       O         Keller       Qty       O       Min/Max       O       O       WC         Retail       0.00       AutoPrice       Ourprice       Outprice       Outprice         Ourprice       0.00       Price A       0.00       Price B       0.00         Price B       0.00       Spiff       0.00       Created       11/8/2019       Pris Inv         Save       Cancel       Retain Info       Print Label When Saved       Print Label When Saved | Init LUGGAGETAG Luggage Tags LUGGAGETAG Keller Today 11/0/2019 ▼<br>Main 2 Skus 2 Location 4 Serials 5 Add-Ons 6 Substitute<br>St. Code St. Location Of y 0 0 0 0 0 0 0 0 0 0 0 0 0 0 0 0 0 0 | Init LUGGAGETAG Luggage Tags LUGGAGETAG Keller     Today     11/8/2019       Main     2 Skus     2 Locations     £ Add-Ons     £ Substitutes     LUGGAGETAG       St. Code     St. Location     Loc     Keller     MM Code     Seasonal Product       ontains:     V Contains:     V     0     Min/Max     0     0     0     9     Season     A       Preight     0.33     WCost     1.28     WC     Sel Code     A       Ourprice     0.200     Min/Math     0     Min/Math     0     Min/Math       Preight     0.33     WCost     1.28     WC     Sel Code     Tax Code     Tax Rate 1       Ourprice     0.200     Min/Math     0     0.000     Sku Link     Image: Code     Tax Code     Tax Rate 1       Ourprice     0.200     Min/Math     0.000     Sku Link     Image: Code     Single     Image: Code       Price B     0.200     # Labels     Print Cdg Road     Single     Image: Code     Image: Code     Image: Code     Image: Code       Price C     0.000     Spirt     0.000     Sku Link     Image: Code     Image: Code     Image: Code     Image: Code     Image: Code     Image: Code     Image: Code     Image: Code     Image: Cod |

Is the product one-time-only or seasonal? Then fill out this section.

## MM Code & Season

| Exempt           | AIMsi will not automatically adjust min/max (pre-owned).    |
|------------------|-------------------------------------------------------------|
| Seasonal Product | Only stock in one season (i.e. carols at Christmastime).    |
| Seasonal Stock   | Keep some in stock year-round but load up before one season |
|                  | (i.e., order extra Fhraps before TMEA).                     |
| Special Order    | One-time special order by a customer.                       |
| Season           | Select the season for which you will need to order extra.   |

| <u>Status</u> |                                                                |
|---------------|----------------------------------------------------------------|
| A             | Selling well.                                                  |
| В             | Selling slowly, will bump up to A if it starts selling again.  |
| С             | Not selling well at all. AIMsi will not ask you to order more. |
|               | You will need to manually bump this back up to A.              |
| D             | Selling terribly. AIMsi will prompt you to delete the product. |

**Don't forget** to set MM codes and seasons on each individual SKU.

When you are finished here, Save.

|            | Active-e Maintenance    |                                    |                                  | ? 23                                        |
|------------|-------------------------|------------------------------------|----------------------------------|---------------------------------------------|
| <u>5</u> A | Un-Publish Call to Or   | der 🔲 Is Featured 🔽 Track Qty      | Extended Pricing                 | Web Categories                              |
| -          | Free Shipping Ship Sepa | arate 🗌 Hide Price 📄 Register Req. | Un-Publish 0 Qty 🔲 No Buy Button |                                             |
| -          | Last Updated 8/15/2019  | 11:14 AM 💌                         | ID                               |                                             |
| -          | Matrix Override         | -                                  | Date                             |                                             |
| -          | Dimension               |                                    | Web#                             |                                             |
|            | Restricted Qtys         |                                    | Master#                          |                                             |
| ١          | Related Products        |                                    | Qty Discount ID                  |                                             |
|            | Upsell Products         |                                    | Min Order Qty 0                  |                                             |
|            | Requires Products       |                                    |                                  |                                             |
|            | XML Package             |                                    |                                  |                                             |
|            | Desc Override           |                                    |                                  |                                             |
|            | Sales Prompt ID 0 🖉 N   | lfg Order 0                        | SE Title                         |                                             |
|            | Descriptions Web Descr  | ription 🔻                          |                                  |                                             |
|            |                         |                                    |                                  |                                             |
|            |                         |                                    |                                  |                                             |
|            |                         |                                    | Display Product Page On Site     |                                             |
|            |                         |                                    | Display Master Image             |                                             |
| 5          |                         |                                    | Display Local Image              |                                             |
| al         |                         |                                    |                                  |                                             |
|            |                         |                                    | Upload Item to Shopping Cart     |                                             |
|            |                         | 76                                 | Upload Images to Shopping Cart   | *Categories highlighted red are unpublished |
| nfo        | Save C                  | ancel                              |                                  | Exit                                        |
|            |                         |                                    |                                  |                                             |
|            |                         |                                    |                                  |                                             |

Check "Track Qty" so the product will appear on the website. Give the shiniest, cleanest example of the product to Kacie so she can photograph it and make the product page display neatly on the website. (Leave "Track Qty" unchecked if the product should not appear on the website at this time.)